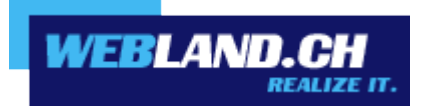

# Mail Programs

Manual

Copyright © Webland AG

## **Table of Contents**

## Introduction

**E-Mail Account** 

**Server Information SSL** 

## Instructions

### Windows

Mail

Outlook

Mobile

Mozilla Thunderbird

## Apple / Mac

Mail macOS

iOS (iPad/iPhone)

## Archive

Windows Mail

Windows Live Mail

## Appendix

POP3

**IMAP** 

## Introduction

## **E-Mail Account**

To be able to use your desired e-mail address (es), you must set up this first server-side.

Detailed online help is available.

### **Server Information SSL**

Determine the server information for your Xchange account in order to send and receive e-mails with SSL encryption. Proceed as follows:

Proceed as follows:

Log in to the System Configurator on our <u>website</u> using your customer or domain data:

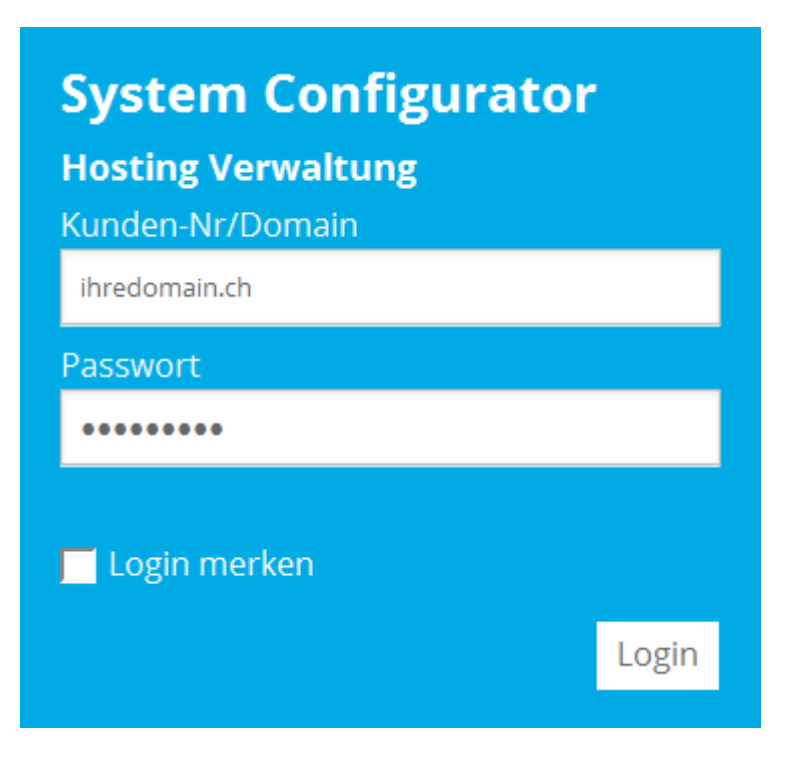

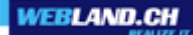

#### Select E-Mail / Xchange:

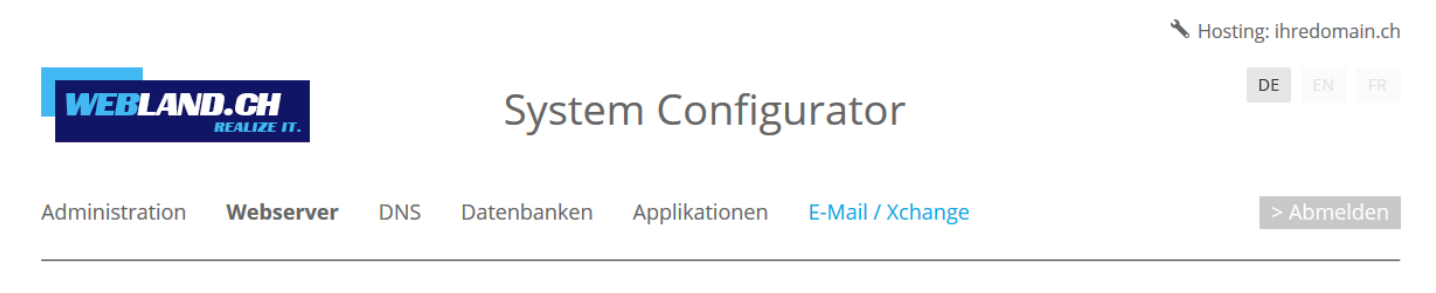

#### Note the Server Information SSL.

## Serverinformationen SSL:

| Posteingangsserver (POP3): | ms3pop.webland.ch  |
|----------------------------|--------------------|
| Posteingangsserver (IMAP): | ms3imap.webland.ch |
| Postausgangsserver (SMTP): | ms3smtp.webland.ch |

#### Note:

This is an example. In your case, the server address may be ms1smtp.webland.ch or ms2smtp.webland.ch. This depends on which mail server (ms1-ms14) your mail hosting is set up.

The ports for the encrypted connection are as follows:

Incoming mail server (POP3): 995 Incoming mail server (IMAP): 993 Outgoing mail server (SMTP): 465

## Instructions

Windows

Mail

Proceed as follows:

Start the program Mail.

Select Add account.

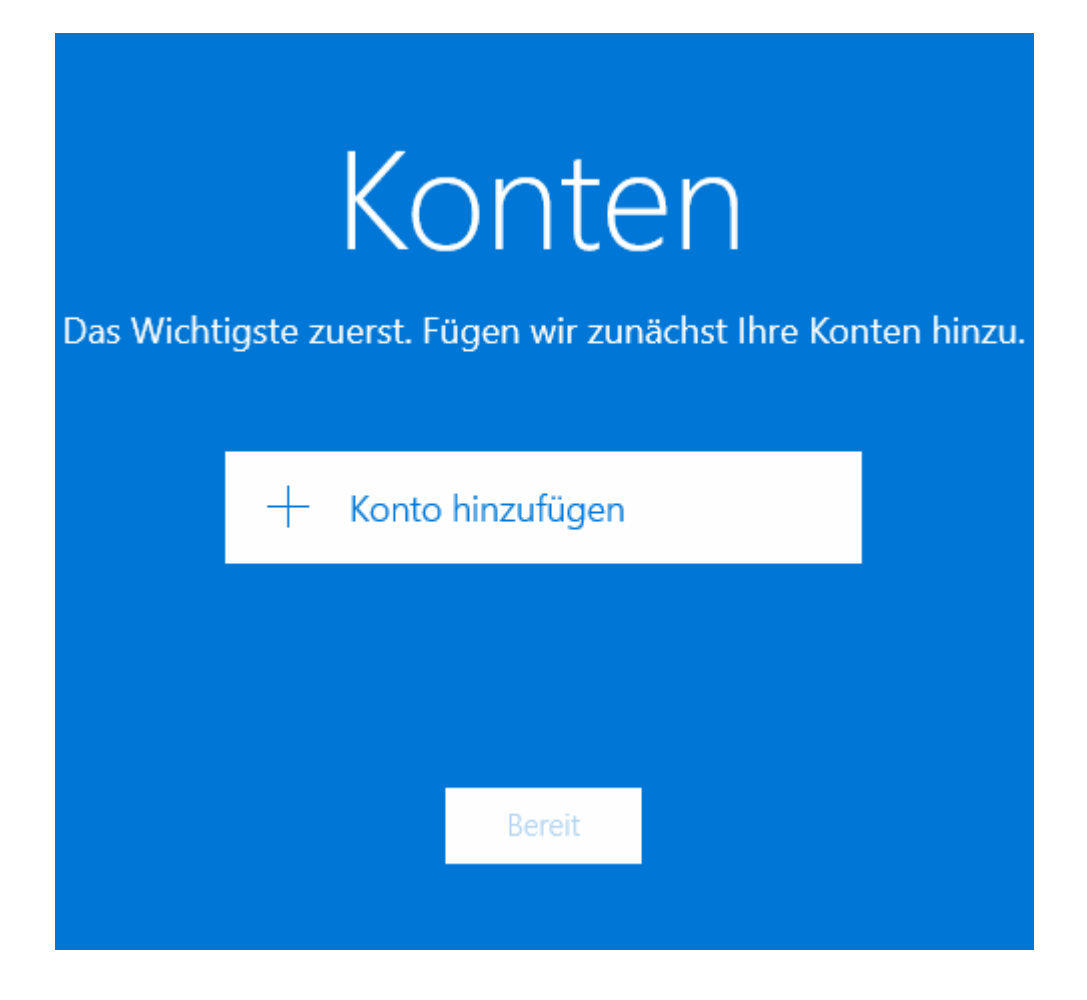

#### Select Other account.

|                           |                                    | ×    |
|---------------------------|------------------------------------|------|
| Konto auswa               | /ählen                             |      |
| Outlook.co                | .com<br>om, Live.com, Hotmail, MSN |      |
| E Exchange<br>Exchange, G | e<br>Office 365                    |      |
| C Google                  |                                    |      |
| Yahoo! M                  | Mail                               |      |
| iCloud                    |                                    |      |
| Anderes<br>POP, IMAP      | Konto                              |      |
|                           | Schli                              | eßen |

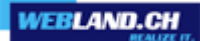

Enter your e-mail address under **E-mail address** in the form: YourAccount@YourDomain.ch

Under **Password**, enter the password that you assigned to the account.

Click on Sign-in.

|                                                             | ×                                |
|-------------------------------------------------------------|----------------------------------|
| Anderes Konto                                               |                                  |
| E-Mail-Adresse                                              |                                  |
| felix.muster@ihredomain.ch                                  |                                  |
| Kennwort                                                    |                                  |
| •••••                                                       |                                  |
| Diese Informationen werden ge<br>jedes Mal anmelden müssen. | espeichert, damit Sie sich nicht |
| Abbrechen                                                   | Anmelden                         |

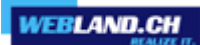

Click on **Try again** (you may need to press this button several times).

|                                                                                                   |                                                             | × |
|---------------------------------------------------------------------------------------------------|-------------------------------------------------------------|---|
| Anderes Konto                                                                                     |                                                             |   |
| E-Mail-Adresse                                                                                    |                                                             |   |
| felix.muster@ihredomain.ch                                                                        |                                                             |   |
| Kennwort                                                                                          |                                                             |   |
| •••••                                                                                             |                                                             |   |
| Es wurden keine Informationer<br>Stellen Sie sicher, dass die E-M<br>wiederholen Sie den Vorgang. | n zu diesem Konto gefunden.<br>ail-Adresse korrekt ist, und |   |
|                                                                                                   |                                                             |   |
|                                                                                                   |                                                             |   |

Click on **Advanced**.

|                                                                                                   | >                                                           |
|---------------------------------------------------------------------------------------------------|-------------------------------------------------------------|
| Anderes Konto                                                                                     |                                                             |
| E-Mail-Adresse                                                                                    |                                                             |
| felix.muster@ihredomain.ch                                                                        |                                                             |
| Kennwort                                                                                          |                                                             |
| •••••                                                                                             |                                                             |
| Es wurden keine Informationer<br>Stellen Sie sicher, dass die E-M<br>wiederholen Sie den Vorgang. | n zu diesem Konto gefunden.<br>ail-Adresse korrekt ist, und |
| Wählen Sie "Erweitert", um Kor<br>hinzuzufügen.                                                   | toinformationen manuell                                     |
|                                                                                                   |                                                             |
|                                                                                                   |                                                             |
| Abbrechen                                                                                         | Erweitert                                                   |

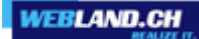

Under Account name and Your name enter your name (selectable).

Under **Incoming mail server** enter **\*\*\*imap.YourDomain.ch** (replace **\*\***\*imap.YourDomain.ch with your server address, e.g. ms3imap.webland.ch ; the server address you find in the System Configurator -> instructions in this manual chapter <u>introduction</u>).

Under Account Type select IMAP4.

|                                  | ×                    |
|----------------------------------|----------------------|
| Internet-E-Mail-Konto            |                      |
| Kontoname                        |                      |
| Felix Muster                     |                      |
| Ihr Name                         |                      |
| Felix Muster                     |                      |
| Ihre Nachrichten werden unter di | esem Namen gesendet. |
| Posteingangsserver               |                      |
| ms3imap.webland.ch               |                      |
| Kontotyp                         |                      |
| IMAP4                            | ~                    |
|                                  |                      |
| Abbrechen                        | Anmelden             |

**Mail Programs** 

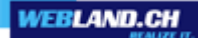

Enter your e-mail address under **E-mail address** in the form: YourAccount@YourDomain.ch

Enter your e-mail address under **User name** again in the form: YourAccount@YourDomain.ch

Under **Password**, enter the password that you assigned to the account.

Under **Outgoing mail server (SMTP)** enter **\*\*\*smtp.YourDomain.ch** (replace **\*\*\***smtp.YourDomain.ch with your server address, e.g. ms3smtp.webland.ch ; the server address you find in the System Configurator -> instructions in this manual chapter <u>introduction</u>).

|                                                      | × |
|------------------------------------------------------|---|
| Internet-E-Mail-Konto                                |   |
| E-Mail-Adresse                                       |   |
| felix.muster@ihredomain.ch                           |   |
| Benutzername                                         |   |
| felix.muster@ihredomain.ch                           |   |
| Beispiele: kevinc, kevinc@contoso.com, domäne\kevinc |   |
| Kennwort                                             |   |
| •••••                                                |   |
| Postausgangsserver (SMTP)                            |   |
| ms3smtp.webland.ch                                   |   |
|                                                      |   |
| Abbrechen Anmelden                                   |   |

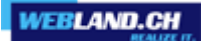

Leave the following functions active:

- ✓ Outgoing server requires authentication
- $\boldsymbol{\varkappa}$  Use the same user name and password for sending email
- ✓ Require SSL for incoming email
- ✓ Require SSL for outgoing email

Click on **Sign-in**.

|                                                                                   | ×                 |  |
|-----------------------------------------------------------------------------------|-------------------|--|
| Internet-E-Mail-Konto                                                             |                   |  |
| Kennwort                                                                          |                   |  |
| •••••                                                                             |                   |  |
| Postausgangsserver (SMTP)                                                         |                   |  |
| ms3smtp.webland.ch                                                                |                   |  |
| ✓ Ausgangsserver erfordert A                                                      | Authentifizierung |  |
| Denselben Benutzernamen und dasselbe Kennwort zum<br>Senden von E-Mails verwenden |                   |  |
| SSL für eingehende E-Mails erforderlich                                           |                   |  |
| SSL für ausgehende E-Mails erforderlich                                           |                   |  |
| Abbrechen                                                                         | Anmelden          |  |

Your account is set-up.

Click on Finish.

|                                           | × |
|-------------------------------------------|---|
| Geschafft!                                |   |
| Ihr Konto wurde erfolgreich eingerichtet. |   |
| felix.muster@ihredomain.ch                |   |
|                                           |   |
|                                           |   |
|                                           |   |
|                                           |   |
|                                           |   |
|                                           |   |
|                                           |   |
| Fertig                                    |   |

#### Outlook

Proceed as follows:

Start the program Outlook.

#### In the menu select File -> Informations -> Add account.

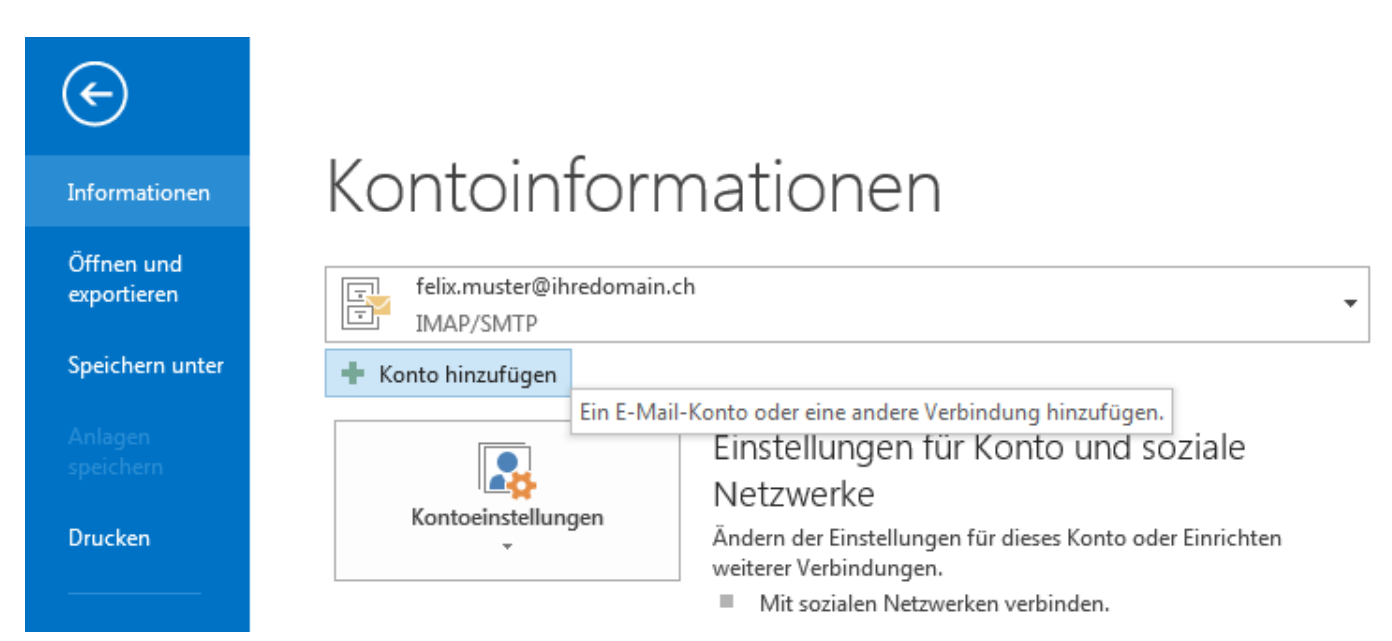

Leave all fields empty !

You must activate the control box **Manually configure server settings or additional server types** and select **Next**.

| Konto hinzufügen                                               |                                                                                | x     |
|----------------------------------------------------------------|--------------------------------------------------------------------------------|-------|
| Konto automatisch einrichten<br>Manuelle Einrichtung eines Kor | tos oder Herstellen einer Verbindung mit anderen Servertypen.                  | ĸ     |
| © E-Mail-Konto                                                 |                                                                                |       |
| Ihr Name:                                                      | Beispiel: Heike Molnar                                                         |       |
| E-Mail-Adresse:                                                | Beispiel: heike@contoso.com                                                    |       |
| Kennwort:<br>Kennwort erneut eingeben: [                       |                                                                                |       |
|                                                                | Geben Sie das Kennwort ein, das Sie vom Internetdienstanbieter erhalten haben. |       |
| Manuelle Konfiguration oder                                    | zusätzliche Servertypen                                                        |       |
|                                                                | < Zurück Weiter > Abbr                                                         | echen |

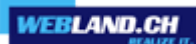

#### Select **POP or IMAP**.

Click on Next.

| Konto hinzufügen                                                                                                    | x   |
|----------------------------------------------------------------------------------------------------|-----|
| Dienst auswählen                                                                                                    | ž   |
| Microsoft Exchange Server oder kompatibler Dienst                                                                                      |     |
| Verbindung mit einem Exchange-Konto herstellen und auf E-Mail-Nachrichten, Kalender, Kontakte, Aufgaben und Voicemail<br>zugreifen     |     |
| Mit Outlook.com oder Exchange ActiveSync kompatibler Dienst                                                                            |     |
| Stellen Sie eine Verbindung mit einem Dienst, wie etwa Outlook.com, her, um auf E-Mail, Kalender, Kontakte und Aufgaben<br>zuzugreifen |     |
| POP oder IMAP                                                                                                    |     |
| Verbindung mit einem POP- oder IMAP-E-Mail-Konto herstellen                                                                            |     |
| © Andere                                                                                                    |     |
| Verbindung mit einem der unten aufgeführten Servertypen herstellen                                                                     |     |
| Fax Mail Transport                                                                                                    |     |
|                                                                                                    |     |
| < Zurück Weiter > Abbrect                                                                                                    | hen |

#### User Information:

Under Your name enter your name (selectable).

Enter your e-mail address under E-mail address in the form: YourAccount@YourDomain.ch

Attention: The information under **E-Mail Address** must agree with the information given under **Logon Information**-> **User Name**!

Server Information:

Under Account Type select IMAP.

Under **Incoming mail server** enter **\*\*\*imap.YourDomain.ch** (replace **\*\*\***imap.YourDomain.ch with your server address, e.g. ms3imap.webland.ch ; the server address you find in the System Configurator -> instructions in this manual chapter <u>introduction</u>).

Under **Outgoing mail server (SMTP)** enter **\*\*\*smtp.YourDomain.ch** (replace **\*\*\***smtp.YourDomain.ch with your server address, e.g. ms3smtp.webland.ch ; the server address you find in the System Configurator -> instructions in this manual chapter <u>introduction</u>).

Login Information:

Enter your e-mail address under **User name** again in the form: YourAccount@YourDomain.ch

Attention: The information under **User Name** must agree with the information under **User Information** ->E- mail Address!

Under **Password**, enter the password that you assigned to the account.

If you want to save the password, activate the control box **Save password**.

#### Click on More Settings.

| Konto hinzufügen                                     |                                                          |                                                                     | x      |
|------------------------------------------------------|----------------------------------------------------------|---------------------------------------------------------------------|--------|
| POP- und IMAP-Kontoeins<br>Geben Sie die E-Mail-Serv | <b>stellungen</b><br>vereinstellungen für Ihr Konto ein. |                                                                     | ×      |
| Benutzerinformationen                                |                                                          | Kontoeinstellungen testen                                           |        |
| <u>I</u> hr Name:                                    | Felix Muster                                             | Wir empfehlen Ihnen, das Konto zu testen, damit                     |        |
| <u>E</u> -Mail-Adresse:                              | felix.muster@ihredomain.ch                               | sichergestellt ist, dass alle Eintrage fichtig sind.                |        |
| Serverinformationen                                  |                                                          | Vantaainstallungan tastan                                           |        |
| Kontot <u>v</u> p:                                   | IMAP 🗨                                                   | Kontoenistenungen testen                                            |        |
| Post <u>e</u> ingangsserver:                         | ms3imap.webland.ch                                       | Kontoeinstellungen durch Klicken auf "Weiter"<br>automatisch testen |        |
| <u>P</u> ostausgangsserver (SMTP):                   | ms3smtp.webland.ch                                       |                                                                     |        |
| Anmeldeinformationen                                 |                                                          |                                                                     |        |
| Benutzername:                                        | felix.muster@ihredomain.ch                               | E Mailine Officienzadore Alle                                       |        |
| <u>K</u> ennwort:                                    | ******                                                   |                                                                     |        |
| 🐼 К                                                  | (ennwort speiche <u>r</u> n                              |                                                                     |        |
| Anmeldung mithilfe der g<br>Kennwortauthentifizierur | jesicherten<br>ng (SPA) erforderlich                     | Weitere Einstellungen                                               |        |
|                                                      |                                                          | < <u>Zurück</u> eiter > Abbr                                        | rechen |

You must check **The outgoing mail server requires authentication** in the tab **Outgoing Mail Server**.

Then click on the **Advanced** register.

| Internet-E-Mail-Einstellungen                               | x    |
|-------------------------------------------------------------|------|
| Allgemein Postausgangsserver Erweitert                      |      |
| Der Postausgangsserver (SMTP) erfordert Authentifizierung   |      |
| Gleiche Einstellungen wie f ür Posteingangsserver verwenden |      |
| Anmelden mit                                                |      |
| Benutzername:                                               |      |
| Kennwort:                                                   |      |
| Kennwort speichern                                          |      |
| Gesicherte Kennwortauthentifizierung (SPA) erforderlich     |      |
|                                                             |      |
|                                                             |      |
|                                                             |      |
|                                                             |      |
|                                                             |      |
|                                                             |      |
|                                                             |      |
|                                                             |      |
|                                                             |      |
|                                                             |      |
|                                                             |      |
|                                                             | =    |
| OK Abbre                                                    | chen |

WEBLAND.CH

In the **Advanced** tab select the type of encryted connection **SSL** for the **incoming server (IMAP)** and the **outgoing server (SMTP)**.

Enter port 993 under the incoming server (IMAP).

Enter port **465** under the **outgoing server (SMTP)**.

Then click on **OK**.

| Internet-E-Mail-Einstellungen                                                                                |
|----------------------------------------------------------------------------------------------------|
| Allgemein Postausgangsserver Erweitert                                                                       |
| Serveranschlussnummern                                                                                       |
| Posteingangsserver (IMAP): 993 Standard verwenden                                                            |
| Verwenden Sie den folgenden<br>verschlüsselten Verbindungstyp:                                               |
| Postausgangsserver (SMTP): 465                                                                               |
| Verwenden Sie den folgenden<br>verschlüsselten Verbindungstyp:                                               |
| Servertimeout                                                                                                |
| Kurz – Lang 1 Minute                                                                                         |
| Ordner                                                                                                    |
| Stammordnerpfad:                                                                                             |
| Gesendete Elemente                                                                                           |
| Keine Kopien gesendeter Elemente speichern                                                                   |
| Gelöschte Elemente                                                                                           |
| 🔲 Elemente zum Löschen markieren, jedoch nicht automatisch verschieben                                       |
| Zum Löschen markierte Elemente werden endgültig gelöscht, wenn die<br>Elemente im Postfach bereinigt werden. |
| Elemente beim Wechseln von Ordnern im Onlinemodus bereinigen                                                 |
| OK Abbrechen                                                                                                 |

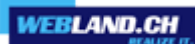

#### Click on Next.

| Konto hinzufügen                                     |                                                          |                                                                     | x  |
|------------------------------------------------------|----------------------------------------------------------|---------------------------------------------------------------------|----|
| POP- und IMAP-Kontoeins<br>Geben Sie die E-Mail-Serv | s <b>tellungen</b><br>ereinstellungen für Ihr Konto ein. |                                                                     | 1  |
| Benutzerinformationen                                |                                                          | Kontoeinstellungen testen                                           |    |
| Ihr Name:                                            | Felix Muster                                             | Wir empfehlen Ihnen, das Konto zu testen, damit                     |    |
| <u>E</u> -Mail-Adresse:                              | felix.muster@ihredomain.ch                               | sichergestellt ist, dass alle Eintrage fichtig sind.                |    |
| Serverinformationen                                  |                                                          | Ventesinstellungen testen                                           |    |
| Kontot <u>v</u> p:                                   | IMAP 🗨                                                   | Kontoeinstellungen testen                                           |    |
| Post <u>e</u> ingangsserver:                         | ms3imap.webland.ch                                       | Kontoeinstellungen durch Klicken auf "Weiter"<br>automatisch testen |    |
| Postausgangsserver (SMTP):                           | ms3smtp.webland.ch                                       |                                                                     |    |
| Anmeldeinformationen                                 |                                                          |                                                                     |    |
| Benut <u>z</u> ername:                               | felix.muster@ihredomain.ch                               | E Mail in Offlingmadure Alla                                        |    |
| <u>K</u> ennwort:                                    | ******                                                   |                                                                     |    |
| 🗸 к                                                  | ennwort speiche <u>r</u> n                               |                                                                     |    |
| Anmeldung mithilfe der g<br>Kennwortauthentifizierun | esicherten<br>Ig (SPA) erforderlich                      | Weitere Einste <u>l</u> lungen                                      |    |
|                                                      |                                                          | < <u>Z</u> urück <u>W</u> eiter > Abbreche                          | ٤n |

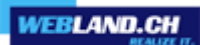

The account settings will be tested.

After all tests completed successfully click on **Close**.

| Kontoeinstellungen testen                                            |                        |           |
|----------------------------------------------------------------------|------------------------|-----------|
| Alle Tests wurden erfolgreich ausgeführt. Klicken S<br>fortzufahren. | Sie auf "Schließen" um | Anhalten  |
|                                                                      |                        | Schließen |
| Aufgaben Fehler                                                      |                        |           |
| Aufgaben                                                             | Status                 |           |
| An Posteingangsserver anmelden (IMAP)                                | Erledigt               |           |
| ✓ Testnachricht senden                                               | Erledigt               |           |

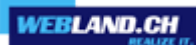

You have finished setting up your new e-mail account.

#### Click on Finish.

| Konto hinzufügen                                                                      | ×                         | J |
|---------------------------------------------------------------------------------------|---------------------------|---|
|                                                                                       |                           |   |
|                                                                                       |                           |   |
| Alle Einstellungen sind abgeschlossen.                                                |                           |   |
| Es sind alle Informationen vorhanden, die zum Einrichten Ihres Kontos notwendig sind. |                           |   |
|                                                                                       |                           |   |
|                                                                                       |                           |   |
|                                                                                       |                           |   |
|                                                                                       |                           |   |
|                                                                                       |                           |   |
|                                                                                       |                           |   |
|                                                                                       |                           |   |
|                                                                                       |                           |   |
|                                                                                       |                           |   |
|                                                                                       | Weiteres Konto hinzufügen |   |
|                                                                                       |                           |   |
|                                                                                       | < Zurück Fertig stellen   |   |

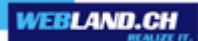

#### Mobile

Proceed as follows:

From the home screen, navigate to the right to the list Applications. Search and tap on **Settings**.

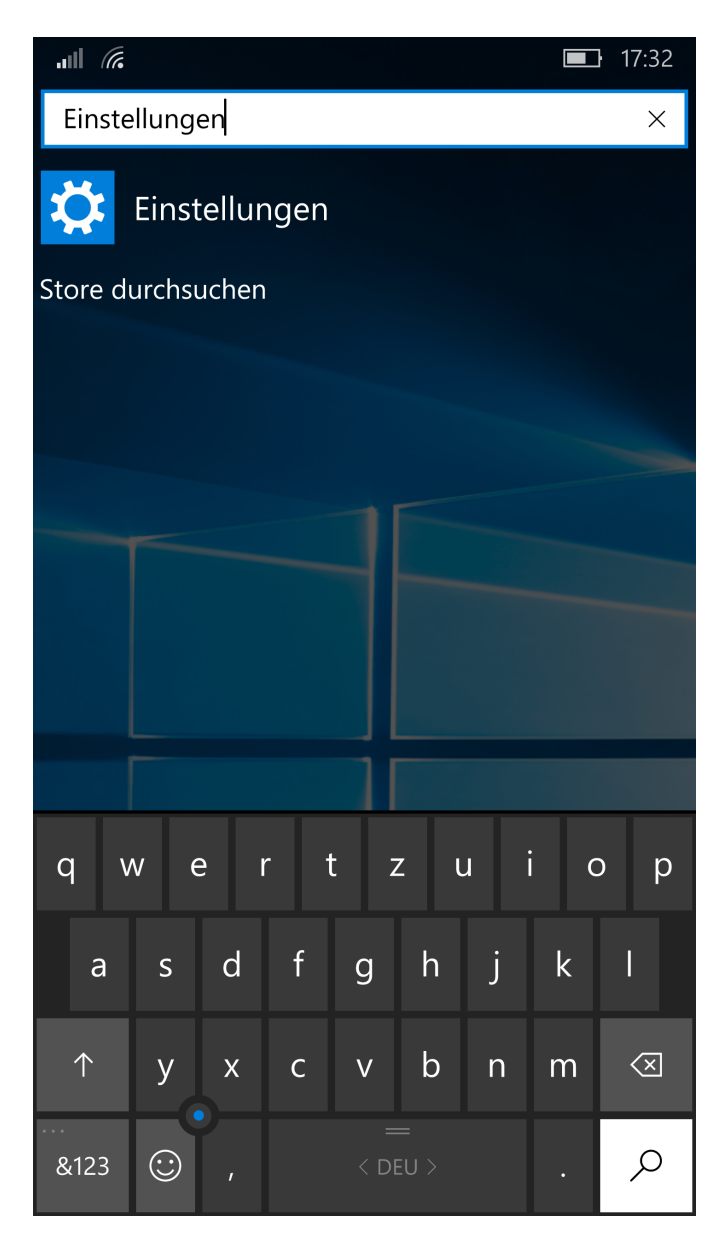

#### Tap on Accounts.

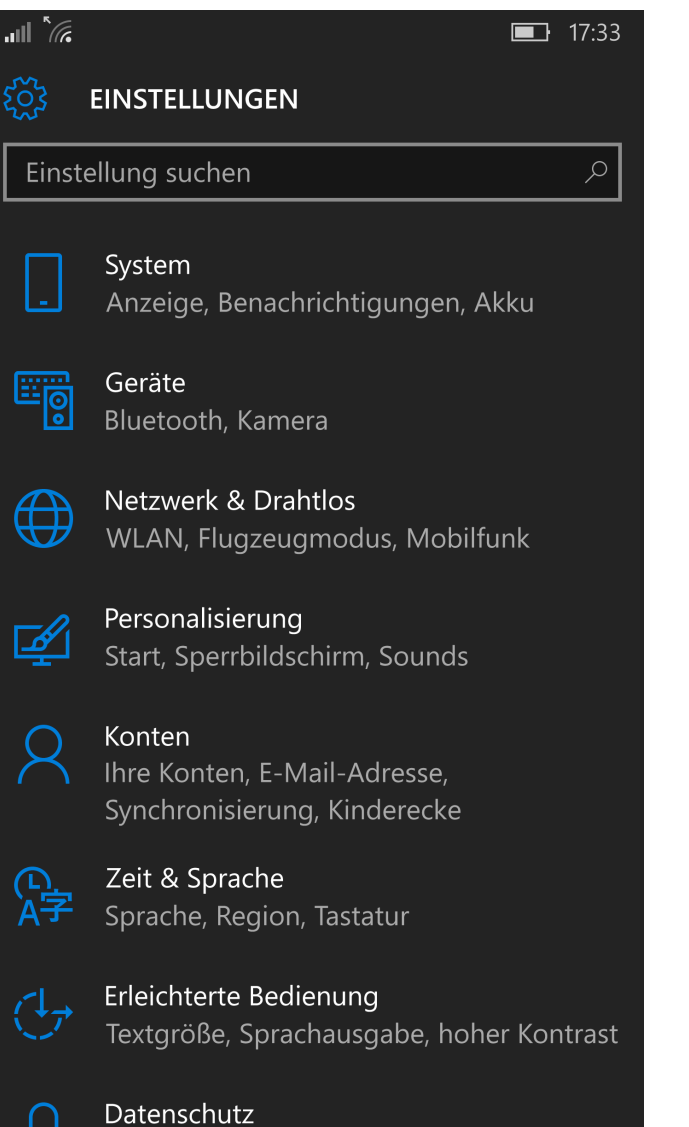

Datenschutz Standort, Feedback Tap on Your E-Mail-Addresses and Accounts.

| all <i>(</i> c                 | <b>1</b> 7:33 |
|--------------------------------|---------------|
| KONTEN                         |               |
| Einstellung suchen             | Q             |
| Ihre E-Mail-Adresse und Konten |               |
| Anmeldeoptionen                |               |
| Arbeitsplatzzugriff            |               |
| Einstellungen synchronisieren  |               |
| Kinderecke                     |               |
| App-Ecke                       |               |
| Bereitstellung                 |               |
|                                |               |
|                                |               |
|                                |               |
|                                |               |

Tap on Add Account.

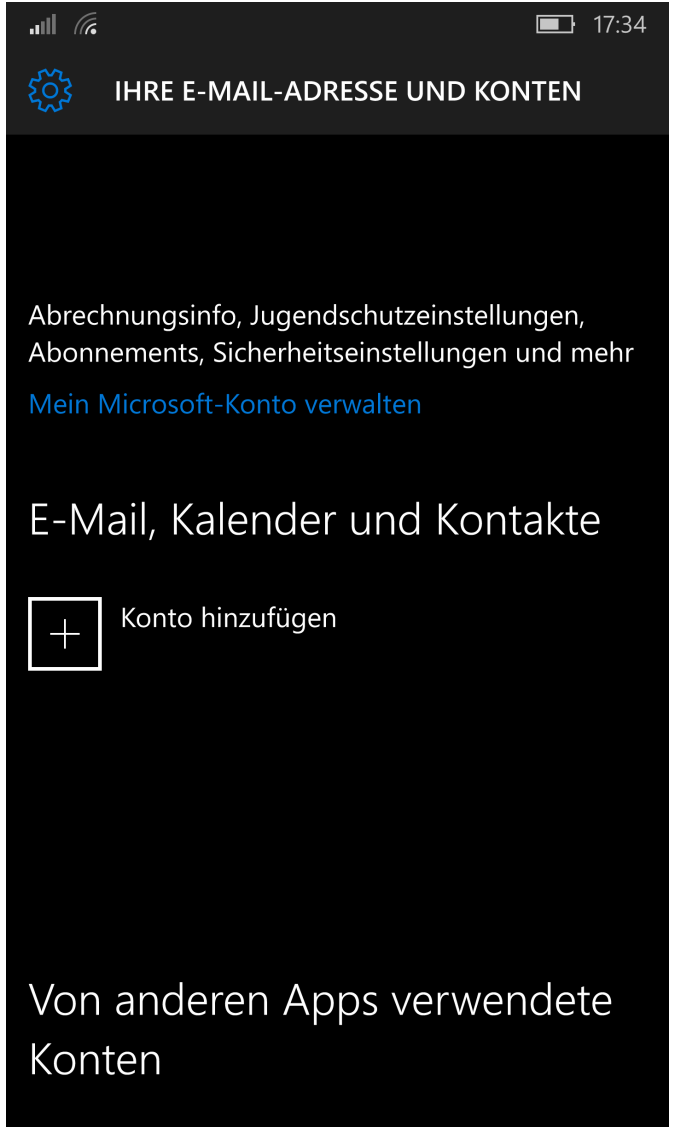

Microsoft-Konto hinzufügen

#### Tap on Advanced Setup.

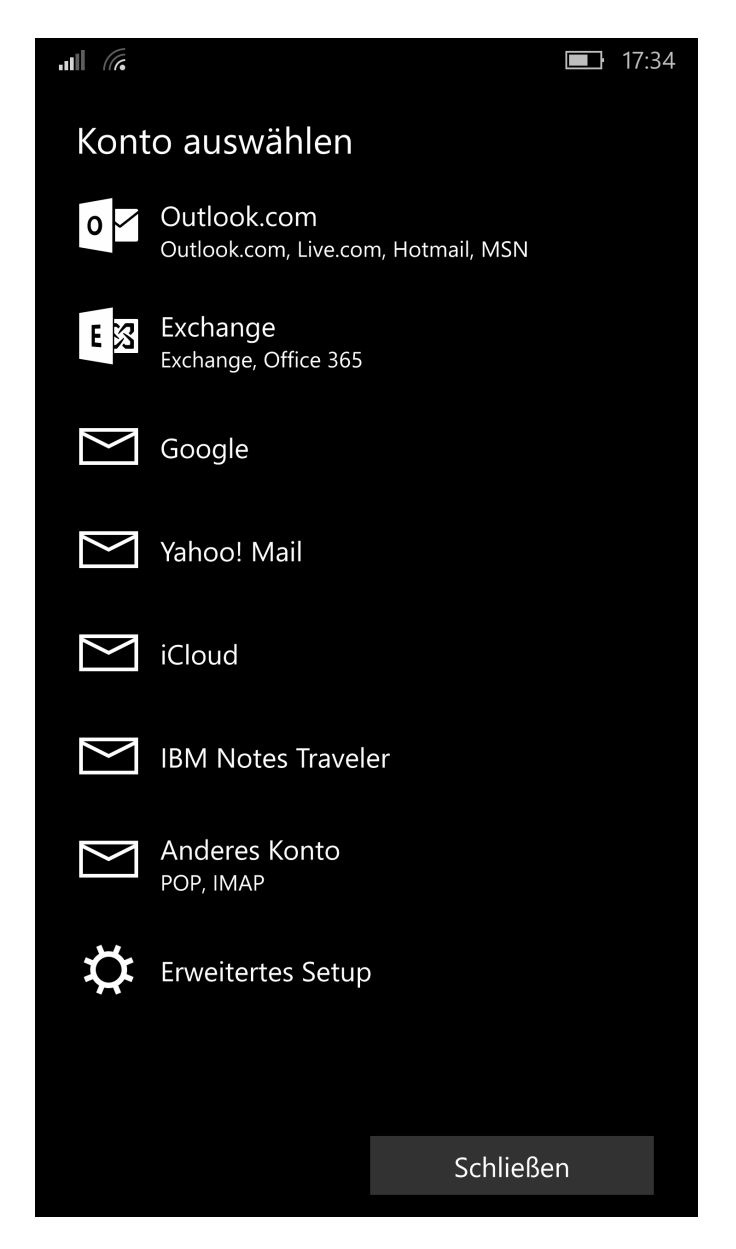

#### Tap on Internet-E-Mail.

**1**7:35

## Erweitertes Setup

Wählen Sie die Kontoart, die Sie einrichten möchten. Wenn Sie nicht sicher sind, wenden Sie sich an Ihren Dienstanbieter.

#### Exchange ActiveSync

Umfasst Exchange- und andere Konten, die Exchange ActiveSync verwenden.

#### Internet-E-Mail

POP- oder IMAP-Konten, mit denen Sie E-Mails in einem Webbrowser anzeigen können.

Abbrechen

Under Account name and Your name enter your name (selectable).

Under **Incoming mail server** enter **\*\*\*imap.YourDomain.ch** (replace **\*\*\***imap.YourDomain.ch with your server address, e.g. ms3imap.webland.ch ; the server address you find in the System Configurator -> instructions in this manual chapter <u>introduction</u>).

Under Account Type select IMAP.

Enter your e-mail address under **E-mail address** in the form: YourAccount@YourDomain.ch

Enter your e-mail address under **User name** again in the form: YourAccount@YourDomain.ch

Scroll down for more settings.

|                                     | <b>1</b> 7:48        |
|-------------------------------------|----------------------|
| Internet-E-Mail-Ko<br>Kontoname     | onto                 |
| felix.muster@ihredom                | ain.ch               |
| Ihr Name                            |                      |
| Felix Muster                        |                      |
| lhre Nachrichten werde<br>gesendet. | n unter diesem Namen |
| Posteingangsserver                  |                      |
| ms3imap.webland.ch                  |                      |
| Kontotyp                            |                      |
| IMAP4                               | $\sim$               |
| E-Mail-Adresse                      |                      |
| felix.muster@ihredom                | ain.ch               |
| Benutzername                        |                      |
| felix.muster@ihredom                | ain.ch               |
| Abbrechen                           | Anmelden             |

You have already filled out the **Username** field.

Under **Password**, enter the password that you assigned to the account.

Under **Outgoing mail server (SMTP)** enter **\*\*\*smtp.YourDomain.ch** (replace **\*\*\***smtp.YourDomain.ch with your server address, e.g. ms3smtp.webland.ch ; the server address you find in the System Configurator -> instructions in this manual chapter introduction).

Leave the following functions active:

- ✓ Outgoing server requires authentication
- ✓ Use the same user name and password for sending email
- ✓ Require SSL for incoming email
- ✓ Require SSL for outgoing email

Tap on **Sign-in**.

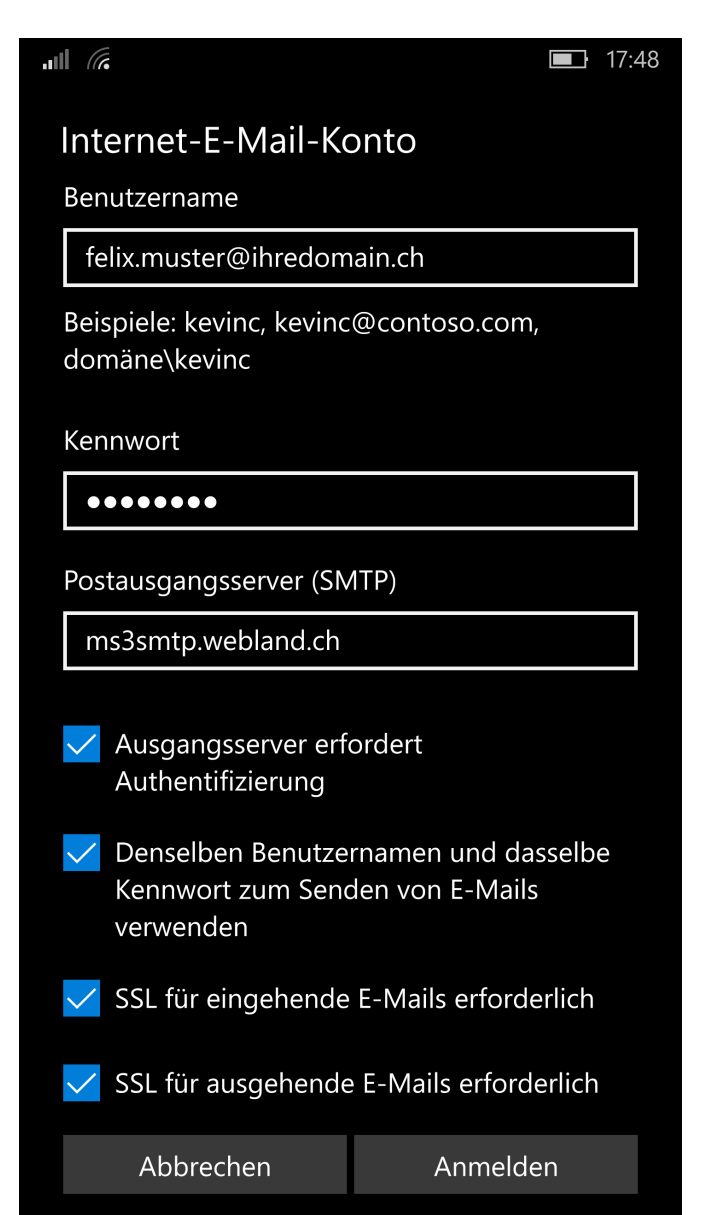

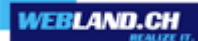

The configuration is now complete.

The first synchronization will start automatically. The synchronized data can be found in the corresponding application mail.

Tap on **Finish**.

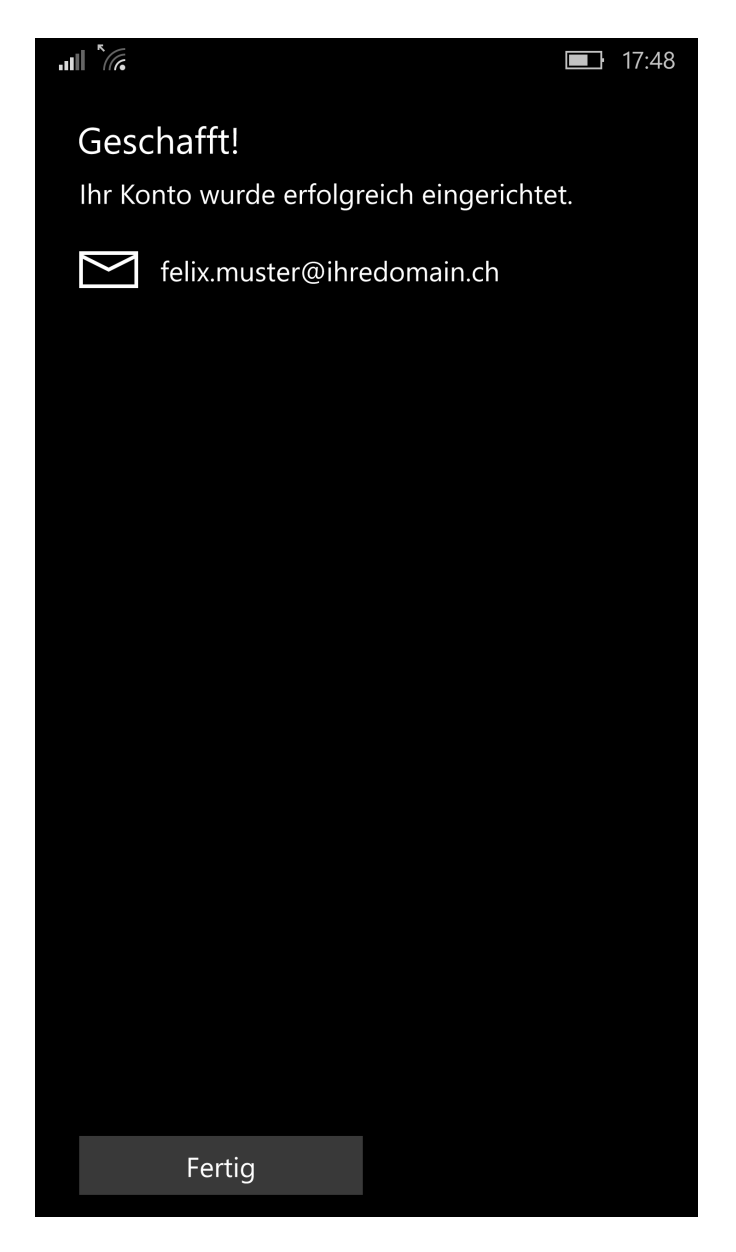

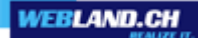

#### Mozilla Thunderbird

Proceed as follows:

Start the program Mozilla Thunderbird. In the menu select **File/New** -> **Existing E-mail account**. Under **Your name** enter your name (selectable).

Enter your e-mail address under E-mail address in the form: YourAccount@YourDomain.ch

Under **Password**, enter the password that you assigned to the account.

If you want to save the password, activate the control box **Save password**.

#### Click on Next.

| Konto einrichten  |                          |                                                | ×         |
|-------------------|--------------------------|------------------------------------------------|-----------|
|                   |                          |                                                |           |
| Ihr <u>N</u> ame: | Felix Muster             | Ihr Name, wie er anderen Personen gezeigt wird |           |
| E-Mail-Adresse:   | lix.muster@ihredomain.ch |                                                |           |
| <u>P</u> asswort: | •••••                    |                                                |           |
|                   | Passwort speichern       |                                                |           |
|                   |                          |                                                |           |
|                   |                          |                                                |           |
|                   |                          |                                                |           |
|                   |                          |                                                |           |
|                   |                          |                                                |           |
|                   |                          |                                                |           |
|                   |                          |                                                |           |
|                   |                          |                                                |           |
|                   |                          |                                                |           |
| Neue E-Mail-Ad    | resse erhalten           | Waiter                                         | Abbrechen |
| INCOE L-Mail-Ad   |                          | <u>w</u> eiter                                 | Apprechen |
|                   |                          |                                                |           |

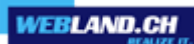

#### Click on Edit manually.

| Konto e | inrichten                                                |                                                               |                   |               |            |                |             | X         |  |
|---------|----------------------------------------------------------|---------------------------------------------------------------|-------------------|---------------|------------|----------------|-------------|-----------|--|
| Ē       | Ihr <u>N</u> ame:<br>·Mail-Adresse:<br><u>P</u> asswort: | Felix Muster<br>lix.muster@ihred<br>•••••••<br>Passwort speid | omain.ch<br>chern | Ihr Name, w   | ie er ande | ren Personen g | ezeigt wird |           |  |
| Ei      | nstellungen su                                           | chen: Ausprobiere                                             | en typische       | er Serverbez( | eichnung   | en 🜔           |             |           |  |
|         |                                                          |                                                               |                   |               |            |                |             |           |  |
|         | <u>N</u> eue E-Mail-Ad                                   | resse erhalten                                                | <u>M</u> anuell   | bearbeiten    |            | Stopp          | Weiter      | Abbrechen |  |

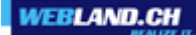

Under **Incoming mail server** enter **\*\*\*imap.YourDomain.ch** (replace **\*\*\***imap.YourDomain.ch with your server address, e.g. ms3imap.webland.ch ; the server address you find in the System Configurator -> instructions in this manual chapter <u>introduction</u>), Port **993**, **SSL/TLS** under SSL and **Encrypted Password** under Authentication.

Under **Outgoing mail server (SMTP)** enter **\*\*\*smtp.YourDomain.ch** (replace **\*\*\***smtp.YourDomain.ch with your server address, e.g. ms3smtp.webland.ch ; the server address you find in the System Configurator -> instructions in this manual chapter introduction), Port **465**, **SSL/TLS** under SSL and **Encrypted Password** under Authentication.

Enter your e-mail address under **User name** in the form: YourAccount@YourDomain.ch

#### Click on Finish.

| Ihr <u>N</u> ame:<br>E-Mail-Adresse:          | Felix Muster<br>lix.muster@ihredomain.ch | Ihr Name, wie er anderen Person                                                          | en gezeigt v         | wird                                     |                      |                                                                                                    |
|-----------------------------------------------|------------------------------------------|------------------------------------------------------------------------------------------|----------------------|------------------------------------------|----------------------|----------------------------------------------------------------------------------------------------|
| -<br><u>P</u> asswort:                        | •••••                                    |                                                                                          |                      |                                          |                      |                                                                                                    |
|                                               | Passwort speichern                       |                                                                                          |                      |                                          |                      |                                                                                                    |
|                                               |                                          |                                                                                          |                      |                                          |                      |                                                                                                    |
|                                               |                                          |                                                                                          |                      |                                          |                      |                                                                                                    |
|                                               |                                          |                                                                                          |                      |                                          |                      |                                                                                                    |
|                                               |                                          |                                                                                          |                      |                                          |                      |                                                                                                    |
|                                               |                                          |                                                                                          |                      |                                          |                      |                                                                                                    |
|                                               |                                          |                                                                                          |                      |                                          |                      |                                                                                                    |
|                                               |                                          | Server-Adresse                                                                           | Port                 | SSL                                      |                      | Authentifizierung                                                                                       |
| Posteingangs-S                                | Server: IMAP -                           | Server-Adresse<br>ms3imap.webland.ch                                                     | Port<br>993          | SSL<br>▼ SSL/TLS                         | •                    | Authentifizierung<br>Verschlüsseltes Passwort                                                           |
| Posteingangs-S<br>Postausgangs-S              | Server: IMAP                             | Server-Adresse<br>ms3imap.webland.ch<br>ms3smtp.webland.ch                               | Port<br>993<br>• 465 | SSL<br>SSL/TLS<br>SSL/TLS                | •<br>•               | Authentifizierung<br>Verschlüsseltes Passwort                                                           |
| Posteingangs-S<br>Postausgangs-S<br>Benutzen  | Server: IMAP                             | Server-Adresse<br>ms3imap.webland.ch<br>ms3smtp.webland.ch<br>felix.muster@ihredomain.ch | Port<br>993<br>• 465 | SSL<br>SSL/TLS<br>SSL/TLS<br>Postausgang | ▼<br>▼<br>Js-Server: | Authentifizierung<br>Verschlüsseltes Passwort<br>Verschlüsseltes Passwort<br>felix.muster@ihredomain.ch |
| Posteingangs-S<br>Postausgangs-S<br>Benutzerr | Server: IMAP                             | Server-Adresse<br>ms3imap.webland.ch<br>ms3smtp.webland.ch<br>felix.muster@ihredomain.ch | Port<br>993<br>• 465 | SSL<br>SSL/TLS<br>SSL/TLS<br>Postausgang | ▼<br>▼<br>Js-Server: | Authentifizierung<br>Verschlüsseltes Passwort<br>Verschlüsseltes Passwort<br>felix.muster@ihredomain.ch |

Your e-mail account is set-up.

## Apple / Mac

#### Mail macOS

Proceed as follows:

Start the program Mail.

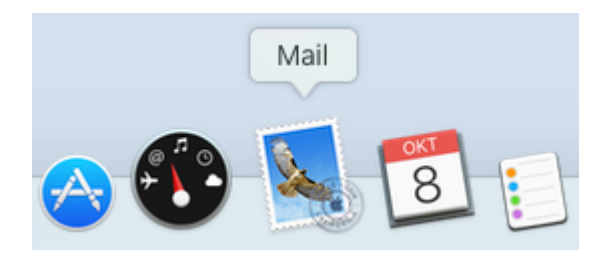

Select **Other mail-account ...** and click on **Continue**.

| Anbieter für Mail-Account auswählen | Ar |
|-------------------------------------|----|
| <ul> <li>iCloud</li> </ul>          |    |
| 〇 E 🛛 Exchange                      |    |
| ○ Google <sup>*</sup>               |    |
| ○ YAHOO!                            |    |
| ○ Aol.                              |    |
| Anderer Mail-Account                |    |
| ? Abbrechen Fortfahren              | ?  |

Under **Name** enter your name (selectable).

Enter your e-mail address under **E-mail address** in the form: YourAccount@YourDomain.ch

Under **Password**, enter the password that you assigned to the account.

Click on Sign-in.

| Mail-Acco Geben Sie zunächst | Mail-Account hinzufügen Geben Sie zunächst folgende Informationen ein: |  |  |  |  |
|------------------------------|------------------------------------------------------------------------|--|--|--|--|
| Name:                        | Felix Muster                                                           |  |  |  |  |
| E-Mail-Adresse:              | felix.muster@ihredomain.ch                                             |  |  |  |  |
| Passwort:                    | •••••                                                                  |  |  |  |  |
| Abbrechen                    | Zurück Anmelden                                                        |  |  |  |  |

The input fields **E-mail address** and **Password** are already filled out.

Enter your e-mail address under **User name** again in the form: YourAccount@YourDomain.ch

Under Account Type select IMAP.

Under **Incoming mail server** enter **\*\*\*imap.YourDomain.ch** (replace **\*\*\***imap.YourDomain.ch with your server address, e.g. ms3imap.webland.ch ; the server address you find in the System Configurator -> instructions in this manual chapter <u>introduction</u>).

Under **Outgoing mail server (SMTP)** enter **\*\*\*smtp.YourDomain.ch** (replace **\*\*\***smtp.YourDomain.ch with your server address, e.g. ms3smtp.webland.ch ; the server address you find in the System Configurator -> instructions in this manual chapter <u>introduction</u>).

Click on **Sign-in**.

| E-Mail-Adresse:                   | felix.muster@ihredomain.cl |
|-----------------------------------|----------------------------|
| Benutzername:                     | felix.muster@ihredomain.cl |
| Passwort:                         | ••••                       |
| Accounttyp:                       | IMAP ᅌ                     |
| Server für eintreffende E-Mails:  | ms3imap.webland.ch         |
| Server für ausgehende E-Mails:    | ms3smtp.webland.ch         |
| Accountname/Passwort konnte nicht | überprüft werden.          |
| Abbrechen                         | Zurück Anmelden            |

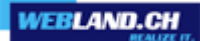

Click on Finish.

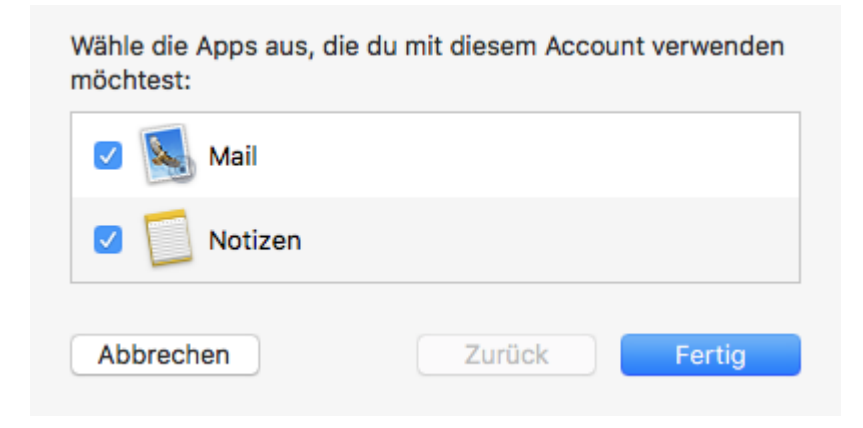

#### Select Mail - Settings.

| Mail | Ablage     | Bearbeiten | Darstellung | Po |
|------|------------|------------|-------------|----|
| Übe  | r Mail     |            |             |    |
| Eins | tellungen  |            |             | Ж, |
| Acc  | ounts      |            |             |    |
| Acc  | ount hinzu | ıfügen     |             |    |
| Dier | iste       |            |             |    |
| Mail | ausblend   | en         |             | жн |
| And  | ere ausble | enden      | r           | ЖΗ |
| Alle | einblende  | n          |             |    |
| Mail | beenden    |            |             | жQ |

#### Select Server Settings.

For Incoming Mail Server (IMAP) and Outgoing Mail Server (SMTP) disable the function **Automatically manage connection settings**.

| • • •              | A                       | ccounts                                                            |
|--------------------|-------------------------|--------------------------------------------------------------------|
| Allgemein Accounts | rbung Schrift & Farbe D | Darstellung Verfassen Signaturen Regeln                            |
| Ihredomain<br>IMAP | Accountinformatio       | onen Postfach-Verhalten Servereinstellungen                        |
|                    | E-Mail-Eingangss        | erver (IMAP)                                                       |
|                    | Benutzername:           | felix.muster@ihredomain.ch                                         |
|                    | Passwort:               | •••••                                                              |
|                    | Hostname:               | ms3imap.webland.ch                                                 |
|                    |                         | Verbindungseinstellungen automatisch verwalten                     |
|                    |                         | Erweiterte IMAP-Einstellungen                                      |
|                    | E-Mail-Ausgangss        | erver (SMTP)                                                       |
|                    | Account:                | Ihredomain ᅌ                                                       |
|                    | Benutzername:           | felix.muster@ihredomain.ch                                         |
|                    | Passwort:               | •••••                                                              |
|                    | Hostname:               | ms3smtp.webland.ch                                                 |
|                    |                         | <ul> <li>Verbindungseinstellungen automatisch verwalten</li> </ul> |
|                    |                         |                                                                    |
|                    |                         |                                                                    |
| + -                |                         |                                                                    |
|                    |                         | 2                                                                  |
|                    |                         | $\odot$                                                            |

Under Incoming Mail Server (IMAP) enter the **Port 993**. Select **Authentication: Password.** 

Under Outgoing Mail Server (SMTP) enter the **Port 465**. Select **Authentication: Password.** 

Click on **Save**.

| • • •                   | A                      | ccounts                                        |
|-------------------------|------------------------|------------------------------------------------|
| 🔲 🙆 🛒                   | a 🕢                    | 🛜 🗹 Sra 🕅                                      |
| Allgemein Accounts Werb | oung Schrift & Farbe D | Darstellung Verfassen Signaturen Regeln        |
|                         |                        |                                                |
| Ihredomain<br>IMAP      | Accountinformation     | onen Postfach-Verhalten Servereinstellungen    |
|                         | E-Mail-Eingangss       | erver (IMAP)                                   |
|                         | Benutzername:          | felix.muster@ihredomain.ch                     |
|                         | Passwort:              | •••••                                          |
|                         | Hostname:              | ms3imap.webland.ch                             |
|                         |                        | Verbindungseinstellungen automatisch verwalten |
|                         | Port:                  | 993 V TLS/SSL verwenden                        |
|                         | Authentifizierung:     | Passwort 📀                                     |
|                         |                        | Erweiterte IMAP-Einstellungen                  |
|                         | E-Mail-Ausgangss       | server (SMTP)                                  |
|                         | Account:               | Ihredomain ᅌ                                   |
|                         | Benutzername:          | felix.muster@ihredomain.ch                     |
|                         | Passwort:              | •••••                                          |
|                         | Hostname:              | ms3smtp.webland.ch                             |
|                         |                        | Verbindungseinstellungen automatisch verwalten |
|                         | Port:                  | 465 V TLS/SSL verwenden                        |
|                         | Authentifizierung:     | Passwort 🗘                                     |
|                         |                        | Sichern                                        |
| + -                     |                        |                                                |
|                         |                        | ?                                              |

Confirm the changes and click on **Save**.

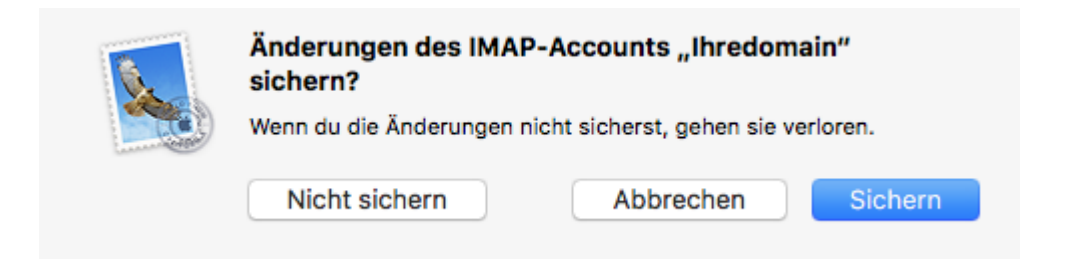

#### iOS (iPad/iPhone)

Proceed as follows:

Select **Settings** on the home screen.

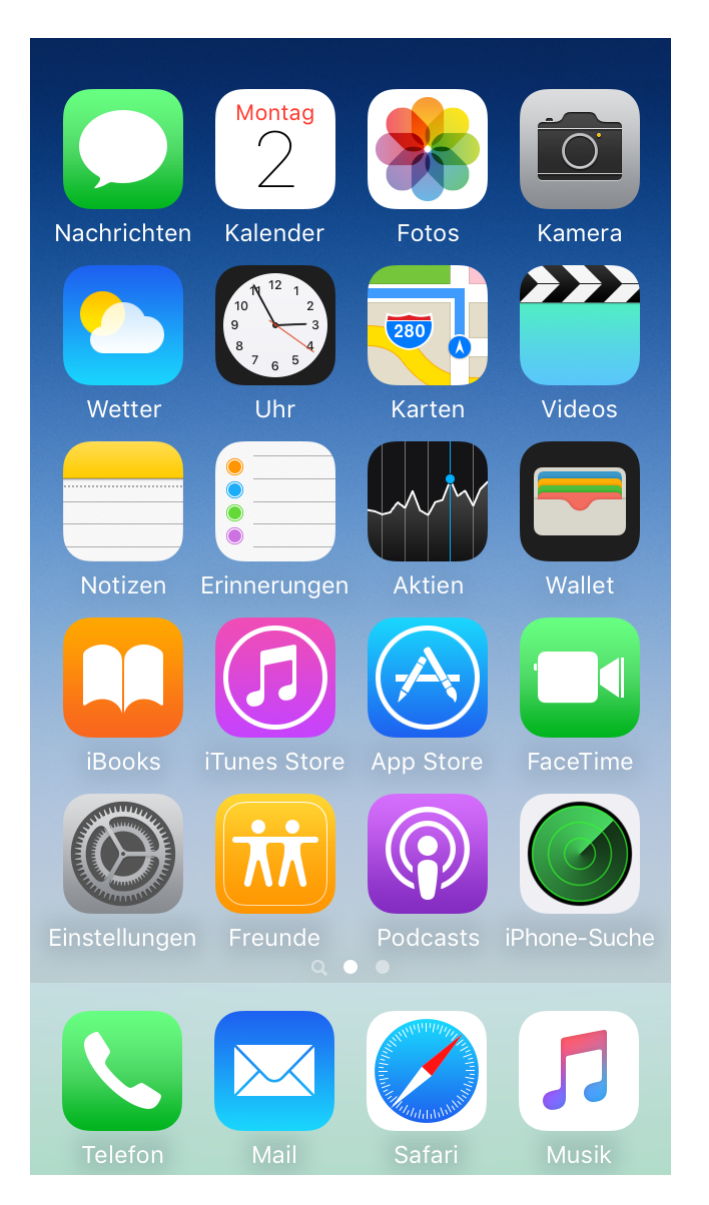

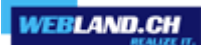

Select Mail.

| 16:      | 45                 | al 🗢 🔳 |
|----------|--------------------|--------|
|          | Einstellungen      |        |
|          | Batterie           | >      |
|          | Datenschutz        | >      |
|          |                    |        |
| Ą        | App Store          | >      |
| =        | Wallet & Apple Pay | >      |
|          |                    |        |
| P        | Passwörter         | >      |
|          | Mail               | >      |
| ٢        | Kontakte           | >      |
|          | Kalender           | >      |
|          | Notizen            | >      |
| •        | Erinnerungen       | >      |
| +        | Sprachmemos        | >      |
| <b>S</b> | Telefon            | >      |
|          | Nachrichten        | >      |
|          | FaceTime           | >      |
| 0        | Safari             | >      |

#### Select Accounts.

| 16:46                               |            |
|-------------------------------------|------------|
| <pre>     Einstellungen Mail </pre> |            |
| MAIL ZUGRIFF ERLAUBEN               |            |
| Siri & Suchen                       | >          |
| Mitteilungen<br>Kennzeichen         | >          |
| (1) Mobile Daten                    |            |
|                                     |            |
| Accounts                            | 4 >        |
| E-MAIL-LISTE                        |            |
| Vorschau                            | 2 Zeilen > |
| An/Kopie anzeigen                   |            |
| Streichgesten                       | >          |
| NACHRICHTEN                         |            |
| Löschen bestätigen                  |            |
| Entfernte Bilder laden              |            |
| KONVERSATIONEN                      |            |
| Nach Konversation                   |            |

WEBLAND.CH

Select Other.

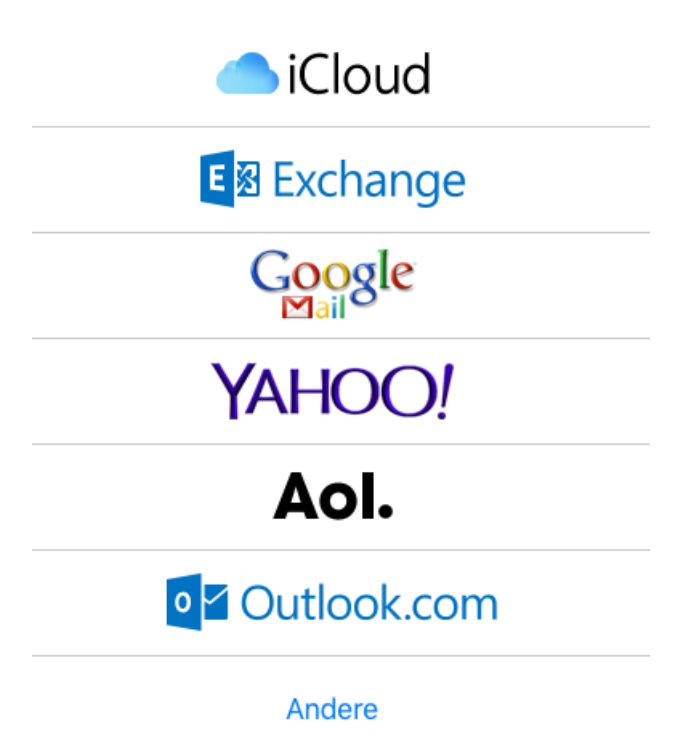

#### Select Add Mail Account.

## Mail-Account hinzufügen

Under Name enter your name (selectable).

Enter your e-mail address under  $\ensuremath{\textbf{E-mail}}$  address in the form: YourAccount@YourDomain.ch

>

Under **Password**, enter the password that you assigned to the account.

Under **Description** enter your name (selectable).

#### Select Next.

| Abbrechen | Neuer Account              | Weiter |
|-----------|----------------------------|--------|
|           |                            |        |
| Name      | Felix Muster               |        |
| E-Mail    | felix.muster@ihredomain.ch |        |
| Passwort  | •••••                      |        |
|           |                            |        |

Beschreibung Ihredomain

#### Select **IMAP**.

The input fields Name, E-mail and Description are already filled out.

Under **Incoming mail server** enter **\*\*\*imap.YourDomain.ch** (replace **\*\*\***imap.YourDomain.ch with your server address, e.g. ms3imap.webland.ch ; the server address you find in the System Configurator -> instructions in this manual chapter <u>introduction</u>).

Enter your e-mail address under  $\ensuremath{\textbf{User name}}$  in the form: YourAccount@YourDomain.ch

Under **Password**, enter the password that you assigned to the account.

Under **Outgoing mail server (SMTP)** enter **\*\*\*smtp.YourDomain.ch** (replace **\*\*\***smtp.YourDomain.ch with your server address, e.g. ms3smtp.webland.ch ; the server address you find in the System Configurator -> instructions in this manual chapter <u>introduction</u>).

Enter your e-mail address under **User name** in the form: YourAccount@YourDomain.ch Under **Password**, enter the password that you assigned to the account.

#### Select Next.

| Abbrechen     | Neuer A              | Account   |     | Weiter |
|---------------|----------------------|-----------|-----|--------|
|               | IMAP                 |           | POP |        |
|               |                      |           |     |        |
| Name          | Felix Muster         |           |     |        |
| E-Mail        | felix.muster@ihredo  | main.ch   |     |        |
| Beschreibun   | ig Ihredomain        |           |     |        |
| SERVER FÜR EI | NTREFFENDE E-MAILS   |           |     |        |
| Hostname      | ms?imap.webland.ch   | ı         |     |        |
| Benutzernar   | ne felix.muster@ihre | domain.ch |     |        |
| Passwort      | •••••                |           |     |        |
| SERVER FÜR AL | JSGEHENDE E-MAILS    |           |     |        |
| Hostname      | ms?smtp.webland.cl   | n         |     |        |
| Benutzernar   | me felix.muster@ihre | domain.ch |     |        |
| Passwort      |                      |           |     |        |

Select Save.

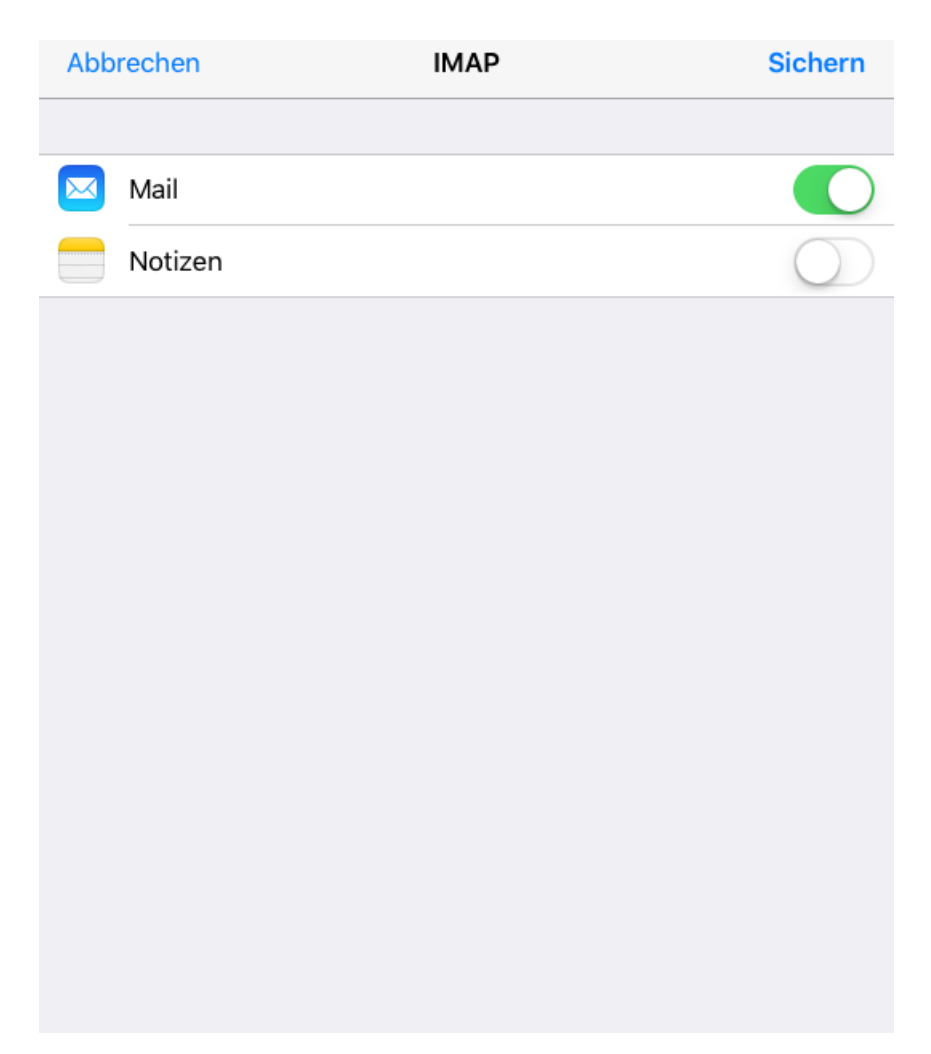

Your e-mail account is set-up.

| Mail, Kontakte, Kalender      |      |   |
|-------------------------------|------|---|
| ACCOUNTS                      |      |   |
| Ihredomain<br><sub>Mail</sub> |      | > |
| Account hinzufügen            |      | > |
|                               |      |   |
| Datenabgleich                 | Push | > |

You can find additional help in your Manual.

Archive

Windows Mail

Proceed as follows:

Start the program Windows Mail. Select **Accounts** in the **Tools** menu. Select **Add**.

| Verzeichnisdienst | ······································ |
|-------------------|----------------------------------------|
|                   | Hinzufügen                             |
|                   | Entfernen                              |
|                   | Eigenschaften                          |
|                   | Als <u>S</u> tandard                   |
|                   | Importieren                            |
|                   | Exportieren                            |
|                   | <u>R</u> eihenfolge                    |

#### Select E-mail account.

| $\bigcirc$                                                     |                  |
|----------------------------------------------------------------|------------------|
| Kontotyp auswählen                                             |                  |
| Welchen Kontotyp möchten Sie hinzufügen?                       |                  |
| E-Mail-Konto                                                   |                  |
| Newsgroupkonto                                                 |                  |
| Verzeichnisdienst                                              |                  |
|                                                                |                  |
|                                                                |                  |
| Welche Informationen benötige ich, um mein Konto einzurichten? |                  |
|                                                                |                  |
|                                                                |                  |
|                                                                | Weiter Abbrechen |

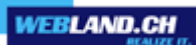

| 0                                                 |                                                                                                    |
|---------------------------------------------------|----------------------------------------------------------------------------------------------------|
| 9                                                 |                                                                                                    |
| Ihr Name                                          |                                                                                                    |
| Wenn Sie eine E-Mail-N<br>Feld "Von". Geben Sie I | lachricht senden, erscheint Ihr Name in der Nachricht im<br>hren Namen so ein, wie er angezeigt werden soll. |
| Anzeigename:                                      | IhrName                                                                                                    |
|                                                   | Beispiel: Jens Mander                                                                                        |
|                                                   |                                                                                                    |
|                                                   |                                                                                                    |
|                                                   |                                                                                                    |
| Wo finde ich Informatio                           | onen zu meinem E-Mail-Konto?                                                                                 |
|                                                   |                                                                                                    |
|                                                   |                                                                                                    |
|                                                   | Weiter Abbrechen                                                                                             |

Under **Display name**, give the e-mail account a name (e.g. your name) and then click on **Next**.

Under **E-mail address**, enter your e-mail address in the following form: YourAccount@YourDomain.ch

Then click on **Next**.

|                         |                                                       | ×  |
|-------------------------|-------------------------------------------------------|----|
| <b>G</b>                |                                                       |    |
| Internetmailadresse     |                                                       |    |
| An Sie gerichtete E-Mai | I-Nachrichten werden an Ihre E-Mail-Adresse geleitet. |    |
| -                       | -                                                     |    |
|                         |                                                       |    |
| E-Mail-Adresse:         | IhrKonto@IhreDomain.ch                                |    |
|                         | Beispiel: jemand@example.com                          |    |
|                         |                                                       |    |
|                         |                                                       |    |
|                         |                                                       |    |
|                         |                                                       |    |
|                         |                                                       |    |
| Wo finde ich Informatio | nen zu meinem E-Mail-Konto?                           |    |
|                         |                                                       |    |
|                         |                                                       |    |
|                         | Weiter                                                | en |
|                         |                                                       |    |

Under Incoming mail server type select IMAP.

Under **Incoming mail server** enter **\*\*\*imap.YourDomain.ch** (replace **\*\***\*imap.YourDomain.ch with your server address, e.g. ms3imap.webland.ch ; the server address you find in the System Configurator -> instructions in this manual chapter <u>introduction</u>).

Under **Outgoing mail server** enter **\*\*\*smtp.YourDomain.ch** (replace **\*\*\***smtp.YourDomain.ch with your server address, e.g. ms3smtp.webland.ch ; the server address you find in the System Configurator -> instructions in this manual chapter <u>introduction</u>).

You must activate the control box **Outgoing mail server requires authentication**.

Click on **Next**.

| 0                                                                   |                  |
|---------------------------------------------------------------------|------------------|
| E-Mail-Server einrichten                                            |                  |
| Typ des Posteingangsservers:                                        |                  |
| IMAP -                                                              |                  |
| Posteingangsserver (POP3 oder IMAP):                                |                  |
| imap.IhreDomain.ch                                                  |                  |
| Name des P <u>o</u> stausgangsservers (SMTP):<br>smtp.IhreDomain.ch |                  |
| Ausgangsgerver erfordert Authentifizieru                            |                  |
| Wo finde ich Informationen zum E-Mail-Server?                       |                  |
|                                                                     |                  |
|                                                                     |                  |
|                                                                     | Weiter Abbrechen |

Under **E-mail user name**, enter your e-mail address in the form: YourAccount@YourDomain.ch

Under **Password**, enter the password that you assigned to the account.

If you want to save the password, activate the control box **Save password**.

Then click on **Next**.

| 0                                                    |                                                            |      |
|------------------------------------------------------|------------------------------------------------------------|------|
| 0                                                    |                                                            |      |
| Internetmailanmeldung                                |                                                            |      |
| Geben Sie den Kontonam<br>Internetdienstanbieter erf | en und das Kennwort ein, die Sie von Ihrem<br>alten haben. |      |
| E-Mail-Benutzername:                                 | IhrKonto@IhreDomain.ch                                     |      |
|                                                      |                                                            |      |
| Kennwort                                             |                                                            |      |
|                                                      | Kennwort speichern                                         |      |
|                                                      |                                                            |      |
|                                                      |                                                            |      |
|                                                      |                                                            |      |
|                                                      |                                                            |      |
|                                                      |                                                            |      |
|                                                      |                                                            |      |
|                                                      | Weiter Abbrev                                              | chen |

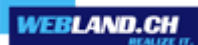

Click on **Finish** to conclude installation.

|                                                                                                    | × |
|----------------------------------------------------------------------------------------------------|---|
|                                                                                                    |   |
| Installation beendet                                                                                       |   |
| Alle Informationen zur Einrichtung des Kontos wurden vollständig eingegeben.                               |   |
| Klicken Sie auf "Fertig stellen", um diese Einstellungen zu speichern und Ihre<br>E-Mails herunterzuladen. |   |
| E-Mails jetzt nicht herunterladen                                                                          |   |
|                                                                                                    |   |
|                                                                                                    |   |
|                                                                                                    |   |
|                                                                                                    |   |
|                                                                                                    |   |
|                                                                                                    |   |
|                                                                                                    |   |
|                                                                                                    |   |
| Fertig stellen Abbrechen                                                                                   |   |

#### Windows Live Mail

Proceed as follows:

Start the program Windows Live Mail. Select **E-Mail** in the **Accounts** menu.

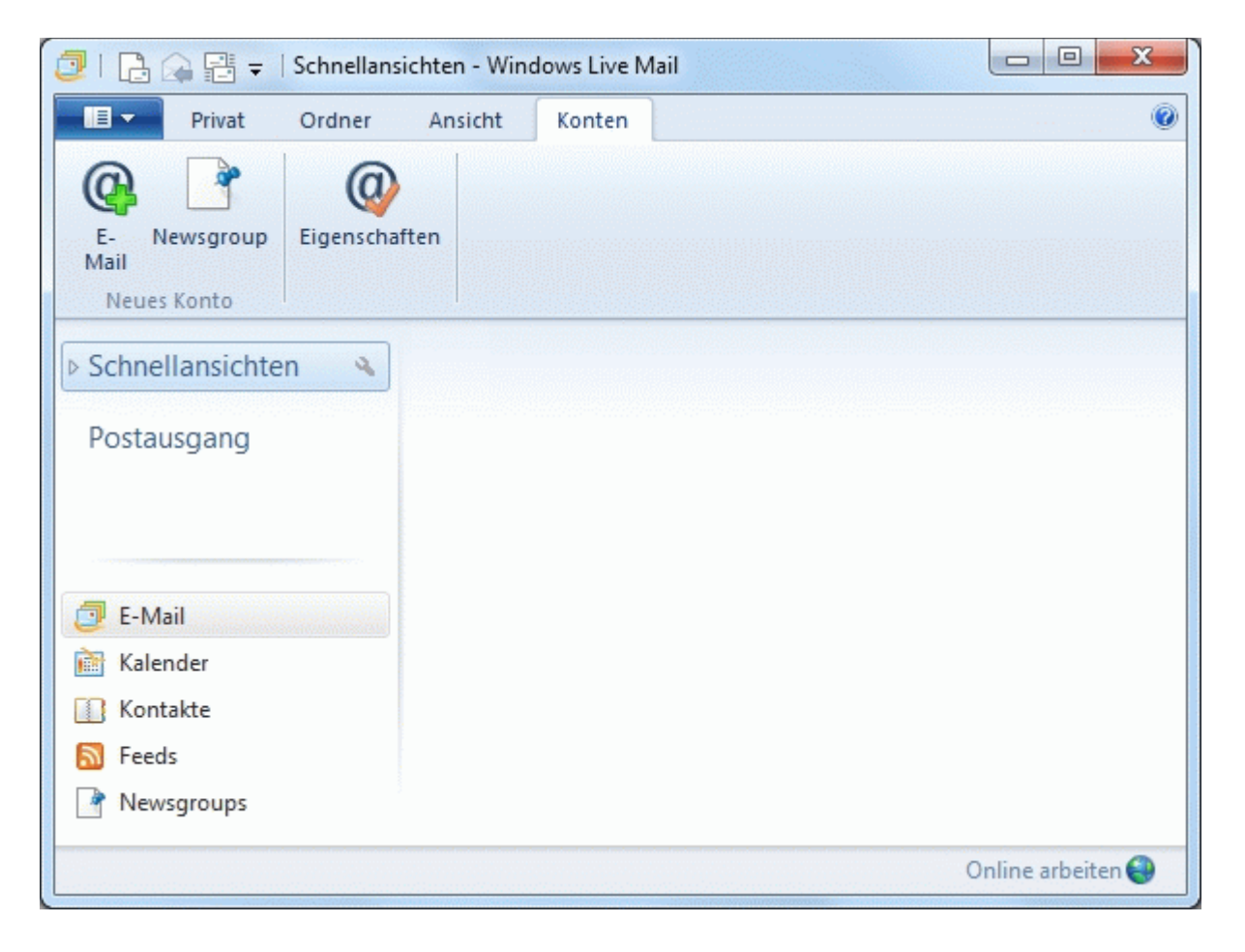

Enter your e-mail address under **E-mail address** in the form: YourAccount@YourDomain.ch

Under **Password**, enter the password that you assigned to the account. If you want to save the password, activate the control box **Save this password**.

You can enter your name under **Display name** (optional).

Activate the control box Manually configure server settings.

Click on Next.

| 🗇 Windows Live Mail                                                                                                    |                                                                                                    |
|----------------------------------------------------------------------------------------------------|----------------------------------------------------------------------------------------------------|
|                                                                                                    |                                                                                                    |
| E-Mail-Konten hinzufü<br>Melden Sie sich jetzt an, wenn Sie über eine<br>können Sie später eine erstellen.<br>Bei Windows Live anmelden                                                                                                    | <b>gen</b><br>Windows Live ID verfügen. Falls Sie über keine verfügen,                                                               |
| E-Mail-Adresse:<br>felix.muster@ihredomain.ch<br>Windows Live-E-Mail-Adresse holen<br>Kennwort:<br><br>✓ Dieses Kennwort speichern<br>Anzeigename für Ihre gesendeten<br>Nachrichten:<br>Felix Muster<br>✓ Servereinstellungen manuell<br>konfigurieren | Die meisten E-Mail-Konten können mit Windows Live Mail<br>verwendet werden, einschließlich<br>Hotmail<br>Gmail<br>und viele weitere. |
|                                                                                                    | Abbrechen Weiter                                                                                                    |

Select IMAP under Server type.

Under **server address**, enter **\*\*\*imap.YourDomain.ch** (replace **\*\***\*imap.YourDomain.ch with your server address, e.g. ms3imap.webland.ch ; the server address you find in the System Configurator -> instructions in this manual chapter <u>introduction</u>). Under **Port**, enter 143.

Select Clear Text under Authentication with.

Under Login username, enter your e-mail address in the form YourAccount@YourDomain.ch.

Under **server address**, enter **\*\*\*smtp.YourDomain.ch** (replace **\*\*\***smtp.YourDomain.ch with your server address, e.g. ms3smtp.webland.ch ; the server address you find in the System Configurator -> instructions in this manual chapter <u>introduction</u>). Under **Port** enter 587.

Activate the control box Require authentication and click on Next.

| Windows Live Mail                                                                                     |                                                           | X       |
|----------------------------------------------------------------------------------------------------|-----------------------------------------------------------|---------|
|                                                                                                    |                                                           |         |
| Servereinstellungen konfigu<br>Wenden Sie sich an Ihren ISP oder Netzwerkadministra<br>nicht kennen.  | Irieren<br>Itor, wenn Sie die Einstellungen Ihres E-Mail- | Servers |
| Informationen zum Posteingangsserver                                                                  | Informationen zum Postausgangsserv                        | er      |
| Servertyp:                                                                                            | Serveradresse:                                            | Port:   |
| IMAP 👻                                                                                                | smtp.ihredomain.ch                                        | 587     |
| Serveradresse:Port:imap.ihredomain.ch143Erfordert eine sichere Verbindung (SSL)Authentifizierung mit: | Erfordert eine sichere Verbindung (SSL                    | )       |
| Klartext <ul> <li>Anmeldebenutzername:</li> <li>felix.muster@ihredomain.ch</li> </ul>                 |                                                           |         |
|                                                                                                    | Abbrechen                                                 | Weiter  |

Click on Finish.

| 🔁 Windows Live Mail                           | ×          |
|-----------------------------------------------|------------|
|                                               |            |
| Ihr E-Mail-Konto wurde hinzugefügt.           |            |
| felix.muster@ihredomain.ch wurde hinzugefügt. |            |
| E-Mail-Konto hinzufügen                       |            |
|                                               |            |
|                                               |            |
|                                               |            |
|                                               |            |
|                                               |            |
|                                               |            |
|                                               |            |
| Ferti                                         | ig stellen |

Your account is set-up.

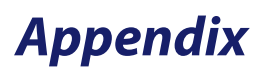

#### POP3

POP3 (Post Office Protocol Version 3)

Post Office Protocol (POP) is a transfer protocol via which a client can retrieve e-mails from an e-mail server. Version 3 (POP3) is described in RFC 1939. POP3 is an ASCII protocol meaning that data transfer is controlled by commands that are sent to Port 110 as default.

A constant connection to the mail server is not necessary for POP3.

The connection to the server is established by the client as needed and then terminated.

The protocol is therefore also suitable for mobile devices (like the iPhone), since the e-mails are transferred to the device, so that they can be read if there is an internet connection.

POP3 is very restricted in functionality and only permits listing, retrieval and deletion of e-mails on the e-mail server. For additional functionalities, such as hierarchical mailboxes directly on the server, access to multiple mailboxes during a session, pre-selection of e-mails, etc. protocols such as IMAP must be used.

As a counterpart to POP3 for sending e-mails, the Simple Mail Transfer Protocol (SMTP) is generally used in clients and servers.

Explanations come from the WIKIPEDIA encyclopaedia.

#### **IMAP**

IMAP (Internet Message Access Protocol)

IMAP is a text-based protocol for accessing e-mails that are located on a mailserver. A mail client sends queries to the server only requesting currently needed information. If a user wants to see the content of a folder, for example, the client will retrieve a current list of messages from the folder in question from the server. If the content of a mail needs to be displayed, it is loaded from the server. Since all data continue to remain on the server, they all show—even if several clients are used—the same current data inventory in a mailbox. Additionally, local data storage is unnecessary and advanced options such as searching emails is carried out server-side.

With IMAP, access to various folders inside a mailbox is also possible. If one does not have an internet connection to the mailserver, no further access to the mails is possible, as a rule. Some clients solve this problem by storing a local copy of the mail which they can then access in offline-mode. If an internet connection is restored, the data will be compared with the mailserver again.

Explanations are taken from the WIKIPEDIA encyclopaedia.

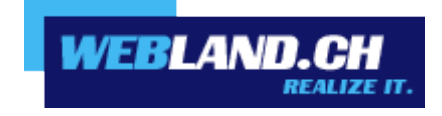

Copyright © Webland AG